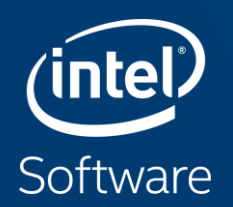

# INTEL<sup>®</sup> VTUNE<sup>TM</sup> AMPLIFIER

Jackson Marusarz - Intel

## Agenda

- Introduction to Performance Tuning
- Introduction to Intel VTune Amplifier
- System-Level Profiling
  - HPC Characterization
  - Disk I/O Analysis
- Application Performance Tuning Process
  - Find Hotspots
  - Determine Efficiency
  - Address Parallelism Issues
  - Address Hardware Issues
  - Rebuild and Compare
- Summary

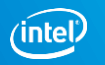

## Two Great Ways to Collect Data

### Intel<sup>®</sup> VTune<sup>™</sup> Amplifier

| Software Collector                                     | Hardware Collector                                                                                   |  |  |
|--------------------------------------------------------|----------------------------------------------------------------------------------------------------|--|--|
| Uses OS interrupts                                     | Uses the on chip Performance Monitoring Unit (PMU)                                                   |  |  |
| Collects from a single process tree                    | Collect system wide or from a single process tree.                                                   |  |  |
| ~10ms default resolution                               | ~1ms default resolution (finer granularity - finds small functions)                                  |  |  |
| Either an Intel <sup>®</sup> or a compatible processor | Requires a genuine Intel <sup>®</sup> processor for collection                                       |  |  |
| Call stacks show calling sequence                      | Optionally collect call stacks                                                                       |  |  |
| Marks in virtual anvironments                          | Works in a VM only when supported by the VM                                                          |  |  |
| WORKS III VII tuat eriviroriments                      | (e.g., vSphere*, KVM)                                                                                |  |  |
| No driver required                                     | Requires a driver - Easy to install on Windows<br>- Linux requires root (or use default perf driver) |  |  |

### No special recompiles - C, C++, C#, Fortran, Java, Assembly

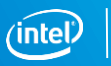

## A Rich Set of Performance Data

Intel<sup>®</sup> VTune<sup>™</sup> Amplifier

| Software Collector                                                                                      | Hardware Collector                                                                                           |
|----------------------------------------------------------------------------------------------------|----------------------------------------------------------------------------------------------------|
| <b>Basic Hotspots</b><br>Which functions use the most time?                                             | <b>Advanced Hotspots</b><br>Which functions use the most time?<br>Where to inline? – Statistical call counts |
| <b>Concurrency</b><br>Tune parallelism.<br>Colors show number of cores used.                            | <b>General Exploration</b><br>Where is the biggest opportunity?<br>Cache misses? Branch mispredictions?      |
| <b>Locks and Waits</b><br>Tune the #1 cause of slow threaded performance:<br>– waiting with idle cores. | <b>Advanced Analysis</b><br>Memory-access, HPC Characterization, etc                                         |
| Any IA86 processor, any VM, no driver                                                                   | Higher res., lower overhead, system wide                                                                     |

No special recompiles - C, C++, C#, Fortran, Java, Assembly

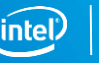

### Example: Hotspots Analysis Summary View

💹 General Exploration Hotspots viewpoint (change) ③ 🔛 Collection Log \varTheta Analysis Target 🔥 Analysis Type 🗓 Summary 🖧 Bottom-up Elapsed Time<sup>(2)</sup>: 5.554s  $\odot$ () CPU Time<sup>®</sup>: 10.504s Instructions Retired: 21.698.000.000 CPI Rate <sup>(2)</sup>: 1 257 CPU Frequency Ratio <sup>(2)</sup>: 1041 Total Thread Count: 9 Paused Time <sup>(2)</sup>: 0s

#### O Top Hotspots

This section lists the most active functions in your application. Optimizing these hotspot functions typically results in improving overall application performance.

| Function               | Module            | CPU Time <sup>②</sup> |
|------------------------|-------------------|-----------------------|
| grid intersect         | 3_tachyon_omp.exe | 5.539s                |
| sphere intersect       | 3_tachyon_omp.exe | 3.247s                |
| func@0x1002e59d        | libiomp5md.dll    | 0.148s                |
| shader                 | 3_tachyon_omp.exe | 0.117s                |
| KeDelayExecutionThread | ntoskrnl.exe      | 0.091s                |
| [Others]               | N/A*              | 1.361s                |

\*N/A is applied to non-summable metrics.

#### Average Bandwidth

| Package          | Total, GB/sec | Read, GB/sec | Write, GB/sec |
|------------------|---------------|--------------|---------------|
| <u>package O</u> | 5.715         | 3.504        | 2.212         |

#### OPU Usage Histogram

This histogram displays a percentage of the wall time the specific number of CPUs were running simultaneously. Spin and Overhead time adds to the Idle CPU usage value.

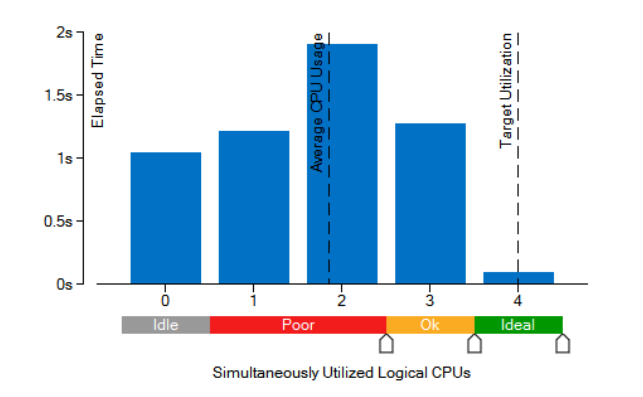

#### Collection and Platform Info

This section provides information about this collection, including result set size and collection platform data.

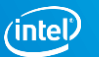

### Example: Concurrency Analysis Bottom-up View

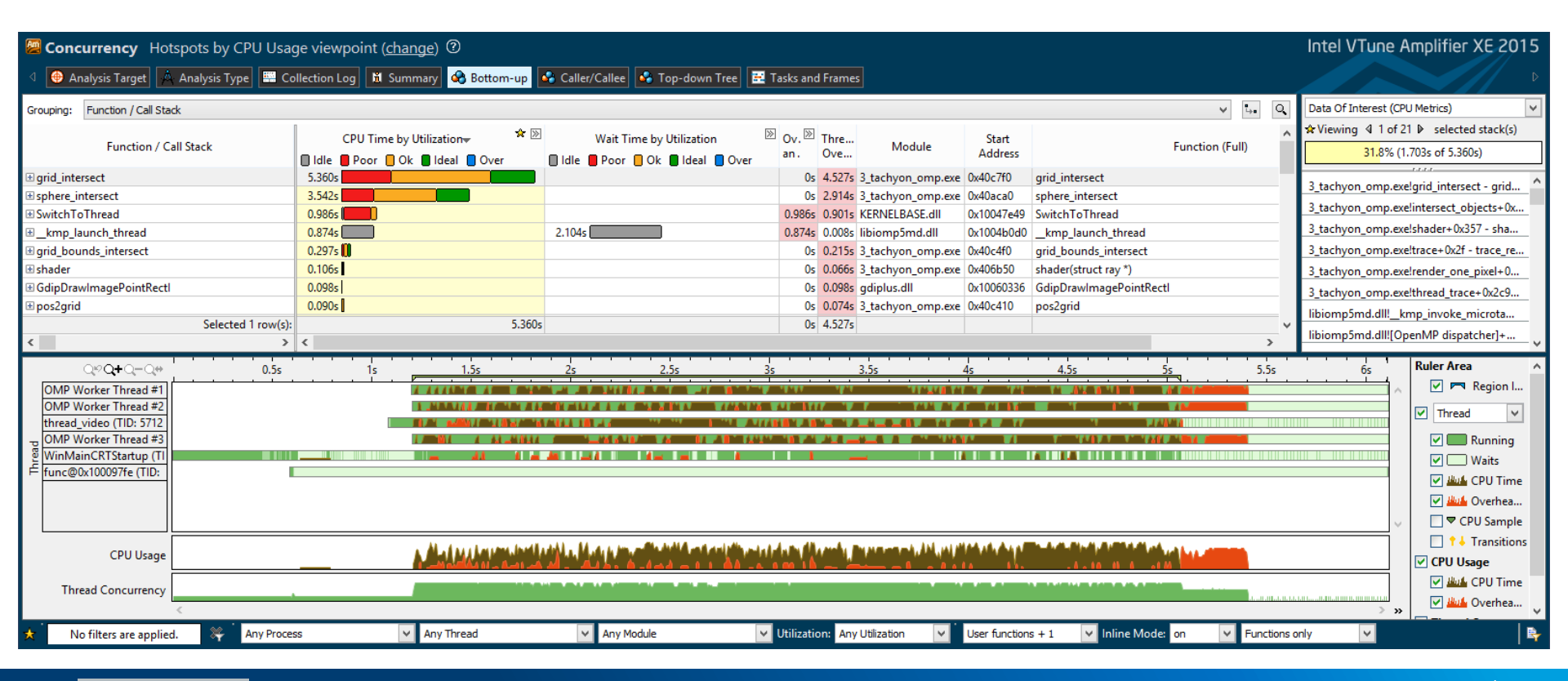

**Optimization Notice** 

## **Find Answers Fast**

### Intel<sup>®</sup> VTune<sup>™</sup> Amplifier

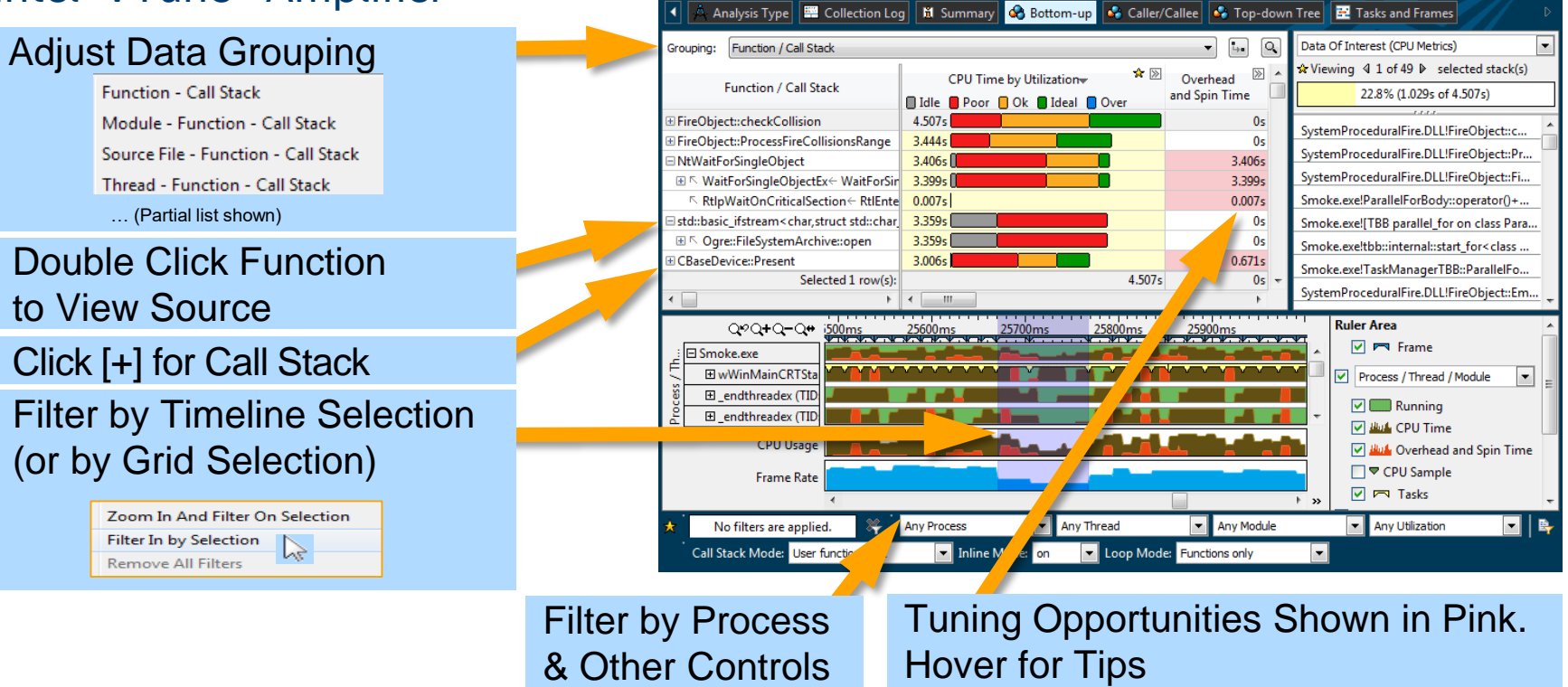

Basic Hotspots Hotspots by CPU Usage viewpoint (change) ?

#### **Optimization Notice**

Copyright © 2018, Intel Corporation. All rights reserved. \*Other names and brands may be claimed as the property of others. Intel VTune Amplifier XE 2015

## See Profile Data On Source / Asm

### Double Click from Grid or Timeline

View Source / Asm or both CPU Time Right click for instruction reference manual

|             | 🖉 Bas  | otspots Hotspots by CPU Usage vie       | wpoint    | hange) ⑦      |            |         |        |                                                                   | Intel VTune          | Amplifier XE    | 2015 |
|-------------|--------|-----------------------------------------|-----------|---------------|------------|---------|--------|-------------------------------------------------------------------|----------------------|-----------------|------|
|             |        | sis Type 🗮 Collection Log 🕅 Summary 🖸   | 😵 Bott    | p 🔹 Caller/   | 'Callee    | 😽 To    | p-down | Tree 🔣 Tasks an                                                   | rames 🚯 grid.cp      | p 🕺             | Þ    |
|             | Source | Assembly                                |           | Assembly grou | iping:     | Address |        |                                                                   |                      |                 | •    |
|             | Source | Source                                  | CPU Time: | Total 🖹 🔺     | Ad         | dress 🔺 | Sour   | Asse                                                              | bly                  | CPU Time: Total | >    |
|             | Enic   |                                         | Idle      | oor 📒 Ok      | 0-4        | 18664   | 590    | own duord pt                                                      | op_0v1901 0v         | Idle Poor       | Ok   |
| uick Asm    | navi   | aation.                                 | 0.0175    |               | 0x4        | 18674   | 580    | jz 0x418be6 <                                                     | bp=0x190], 0x        | 0.379s          |      |
|             |        | gation                                  |           |               | 0x4        | 418b76  |        | Block 54:                                                         |                      |                 | _    |
| elect sourc | e to   | hiahliaht Asm                           |           | -             | 0x41       | 18b76   | 581    | mov edx, dword                                                    | ptr [ebp-0x190       | 0.090s          |      |
| siece sourc |        | Ingringite Asiri                        | C W       | -             | 0x41       | 18b7c   | 581    | mov eax, dword                                                    | ptr [edx+0x4]        | 0.020s          |      |
|             | 579    | <pre>cur = g-&gt;cells[voxindex];</pre> | 0         |               | 0x41       | 18b7f   | 581    | mov ecx, dword                                                    | ptr [eax]            | 3.853s          |      |
|             | 580    | while (cur != NULL) {                   | 0.499s 🕞  |               | 0x41       | 18b81   | 581    | mov edx, dword                                                    | ptr [ebp+0xc]        | 2.500s          |      |
|             | 581    | if (ry->mbox[cur->obj->id] !            | 7.795s    |               | 0x41       | 18b84   | 581    | mov eax, dword                                                    | ptr [edx+0x10]       | 0.030s          |      |
|             | 582    | ry->mbox[cur->obj->id] = r              | 0.547s    |               | 0x41       | 18b87   | 581    | mov edx, dword                                                    | ptr [ebp+0xc]        |                 |      |
|             | 583    | cur->obj->methods->interse              | 1.769s    |               | 0x41       | 18b8a   | 581    | mov eax, dword                                                    | ptr [eax+ecx*4       | 0.040s          |      |
|             | 584    | }                                       |           |               | 0x41       | 18b8d   | 581    | cmp eax, dword                                                    | ptr [edx+0xc]        | 1.262s          |      |
|             | 585    | <pre>cur = cur-&gt;next;</pre>          | 0.568s    |               | 0x41       | 18b90   | 581    | jz 0x418bd6 <b< th=""><th>Lock 57&gt;</th><th></th><th></th></b<> | Lock 57>             |                 |      |
|             | 586    | }                                       | 0.070s    |               | <b>0x4</b> | 418b92  |        | Block 55:                                                         |                      |                 | =    |
|             | 587    | curvox.z += step.z;                     | 0.070s    |               | 0x4:       | 18b92   | 582    | mov ecx, dword                                                    | ptr [ 3x190          | 0.331s          |      |
|             | 588    | if (ry->maxdist < tmax.z    cu          | 0.100s    |               | 0x4        | 18b98   | 582    | mov edx, dword                                                    | ptr [e 14]           | 0.116s          |      |
|             |        | Selected 1 row(s):                      |           | 7.795s 👻      |            |         |        | H                                                                 | ighlighted 9 rc (s): | 7.79            | 5s 👻 |
|             |        | • • • • • • • • • • • • • • • • • • •   | •         | •             | 1          |         |        | •                                                                 |                      | •               | F.   |
|             |        |                                         |           |               |            |         |        |                                                                   |                      |                 |      |

Scroll Bar "Heat Map" is an overview of hot spots

### Click jump to scroll Asm

## **Timeline Visualizes Thread Behavior**

Intel<sup>®</sup> VTune<sup>™</sup> Amplifier

#### **P** Transitions CPU Time Locks & Waits **Basic Hotspots** Advanced Hotspots Ruler Area Q2Q+Q-Q# 29.86s 29.87s 29.88s 29.89s 29.94s 29.96s 30.05s 30.1s Frame wWinMainCRTStartu... Thread Thread (0x1364) Running Thread (0x136c) Waits 놑 Thread (0x1374) User Task Thread (0x137c) ✓ ↑↓ Transition Thread Concurrency Thread (0x1384) Concurrency Thread Concurrency Frames over Time Hule Frame Rate Frames over Time >> V User Task **P** Transition Frame User Task Transition Frame Start: 29.958s Duration: 0.018s Hovers: Start: 29.858s Duration: 0.017s wWinMainCRTStartup (0x12d4) to Thread (0x138c) (29.899s to 29.899s) Task Type: Smoke::FrameWork::execute()::Other Frame: 72 Task End Call Stack: Framework::Execute Sync Object: TBB Scheduler Frame Domain: Smoke::Framework::execute() Object Creation File: taskmanagertbb.cpp Frame Type: Good Object Creation Line: 318 CPU Time Frame Rate: 59.8242179 94.233472%

Optional: Use API to mark frames and user tasks revealed User Task

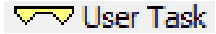

Optional: Add a mark during collection

🖵 Mark Timeline

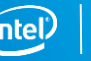

## **Command Line Interface**

Automate analysis

### amplxe-cl is the command line:

- -Windows: C:\Program Files (x86)\Intel\VTune Amplifier XE \bin[32|64]\amplxe-cl.exe
- -Linux: /opt/intel/vtune\_amplifier\_xe/bin[32|64]/amplxe-cl

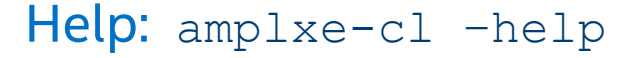

Use UI to setup 1) Configure analysis in UI 2) Press "Command Line..." button 3) Copy & paste command

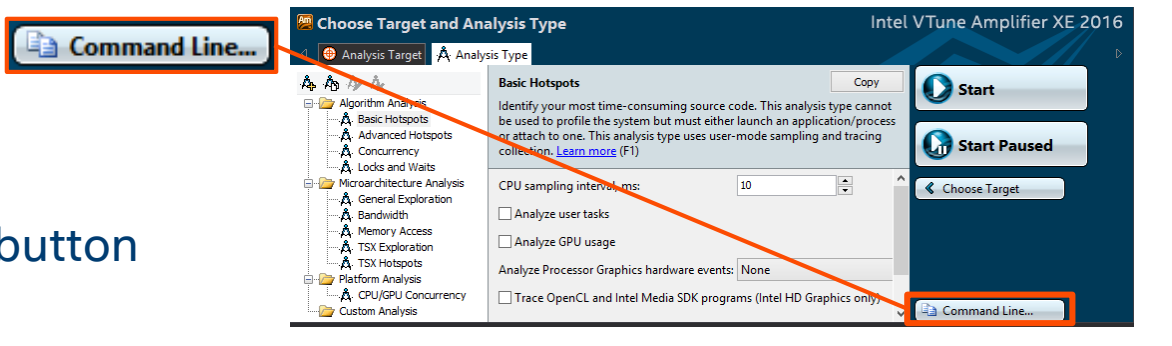

Great for regression analysis – send results file to developer Command line results can also be opened in the UI

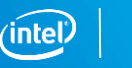

10

## Compare Results Quickly - Sort By Difference

Intel<sup>®</sup> VTune<sup>™</sup> Amplifier

Quickly identify cause of regressions.

- Run a command line analysis daily
- Identify the function responsible so you know who to alert
- Compare 2 optimizations What improved?

### Compare 2 systems – What didn't speed up as much?

| Grouping: Function / Call Stack | Function / Call Stack |                            |                     |                 |   |  |
|---------------------------------|-----------------------|----------------------------|---------------------|-----------------|---|--|
| Function / Call Stack           | CPU Time:Difference   | Module                     | CPU Time:r007hs 🛛 🛠 | CPU Time:r006hs | * |  |
| ■ FireObject::checkCollision    | 4.850s                | SystemProceduralFire.DLL   | 6.281s              | 1.431s 🚺        |   |  |
|                                 | 4.644s                | SystemProceduralFire.DLL   | 5.643s              | 0.999s          |   |  |
| ⊞ dllStopPlugin                 | 3.765s                | RenderSystem_Direct3D9.DLL | 9.184s              | 5.419s          |   |  |

### Introduction to Performance Tuning

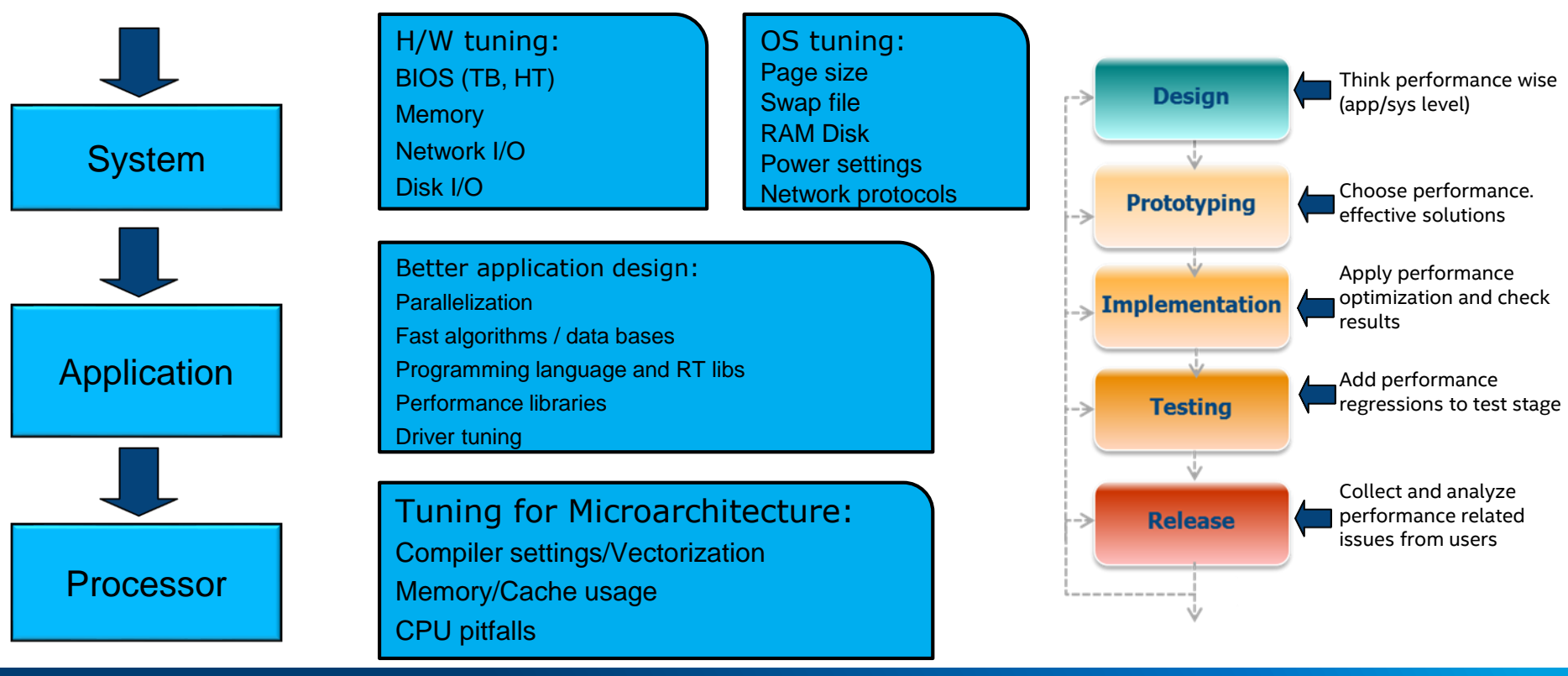

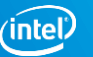

### Introduction to Intel VTune Amplifier

- Accurate Data Low Overhead
  - CPU, GPU, FPU, threading, bandwidth, and more...
  - Profile applications or systems
- Meaningful Analysis
  - Threading and hardware utilization efficiency
  - Memory and storage device analysis
- Easy
  - Data displayed by source code
  - Expert advice built-in
  - Easy set-up, no special compiles

| General Exploration Hotspots viewpoint (change) |                                                                                                    |                  |                    |                          |                  |
|-------------------------------------------------|----------------------------------------------------------------------------------------------------|------------------|--------------------|--------------------------|------------------|
| 🔄 💮 Analysis Target 🧳                           | 👌 Analysis Type 🔛 Collection Log  🗂 Summ                                                                                                    | iary 😪 Bottom-u  | up 🔗 Caller/Callee | 🚱 Top-down Tree          | 🔁 Platform       |
| Grouping: Function / Call                       | ouping: Function / Call Stack                                                                                                    |                  |                    |                          |                  |
|                                                 | CPU Time 1                                                                                                    | <b>7</b>         | ~                  |                          |                  |
| Function / Call Stack                           | Effective Time by Utilization                                                                                                    | Spin Time        | Overhead Time      | Instructions Retired     | CPI Rate         |
| grid_intersect                                  | 5.915s (                                                                                                    | 0s               | 0s                 | 12,956,100,000           | 1.200            |
| sphere_intersect                                | 3.685s                                                                                                    | 0s               | 0s                 | 8,988,900,000            | 1.049            |
| grid_bounds_intersect                           | 0.434s 🏮                                                                                                    | 0s               | 0s                 | 638,400,000              | 1.714            |
| ▶ shader                                        | 0.101s                                                                                                    | 0s               | 0s                 | 165,300,000              | 1.414            |
| tri_intersect                                   | 0.098s                                                                                                    | 0s               | 0s                 | 180,500,000              | 1.105            |
| ▶ pos2grid                                      | 0.094s                                                                                                    | 0s               | 0s                 | 169,100,000              | 1.213            |
| Raypnt                                          | 0.073s                                                                                                    | 0s               | 0s                 | 148,200,000              | 1.308            |
| < >                                             | <                                                                                                    |                  |                    |                          |                  |
| ્∾ <b>્+</b> ્−્+                               | 0.5s 1s 1.5s 2s                                                                                                    | 2.5s             | 3s 3.5s            | 4s 4.5s                  | 5s 5             |
| OMP Worker Thread                               | and the difference of the second second second second second second second second second second second second s                                                                                                    | Minimum Line Art |                    | A MARY A ANA MARKING     | Provident A.     |
| OMP Worker Thread                               | han also the first of the state of the state | MANULA UN        | N IN ANNALMAN      | A LANK A ALL AND AND     | and here and the |
| OMP Worker Thread                               | Contraction and a second second second second second second second second second second second second second s                                                                                                    |                  |                    |                          | A THURSDAY TO    |
| OMP Master Thread #                             | Vanage of the Approximately Mark and Approximately and a second second                                                                                                    |                  |                    |                          | AND PROVIDE A DA |
| Thread (TID: 15956)                             | hread (TID: 15956)                                                                                                    |                  |                    | . It is a standard stand | a summer of the  |
| Thread (TID: 9288)                              |                                                                                                    |                  |                    |                          |                  |
| Thread (TID: 16148)                             | i A                                                                                                    |                  |                    |                          |                  |
| Thread (TID: 1488)                              |                                                                                                    |                  |                    |                          |                  |

### > amplxe-cl -help collect

**Optimization Notice** 

Copyright © 2018, Intel Corporation. All rights reserved. \*Other names and brands may be claimed as the property of others.

### (intel)

## System-Level Profiling – High-level Overviews

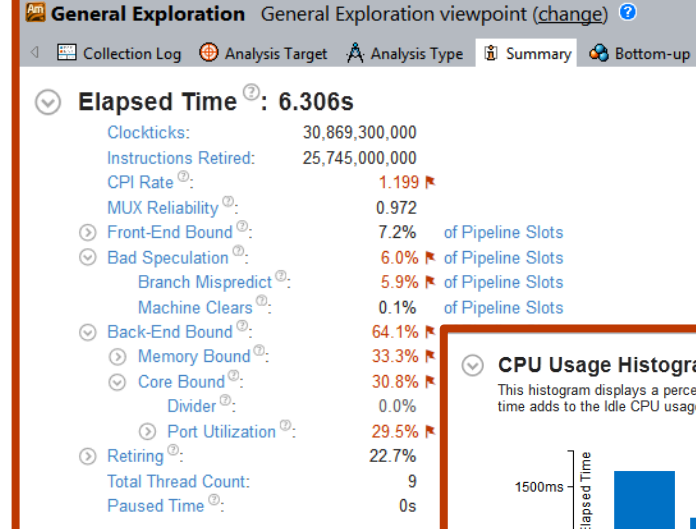

| Γ     | Q≈ <b>Q+</b> Q−Q# | 0.5s 1s 1.5s 2s 2.5s 3s 3.5s 4.088s 4.5s 5s 5.5s                                                                                                    |
|-------|-------------------|----------------------------------------------------------------------------------------------------|
|       | ⊡ core_1          | a state of the state of the sta |
|       | cpu_2             |                                                                                                    |
|       | cpu_3             | and the provide state of the second state in a second state in a large state of the second state of the second state of                                                                                                    |
|       | ⊡ core_0          | a a fair a fair a fair a fair a state a state a state a state a state a state a state a state a state a state a                                                                                                    |
|       | cpu_0             |                                                                                                    |
| itext | cpu_1             | an a bear an an an an an an an an an an an an an                                                                                                    |

#### CPU Usage Histogram

This histogram displays a percentage of the wall time the specific number of CPUs were running simultaneously. Spin and Overhead time adds to the Idle CPU usage value.

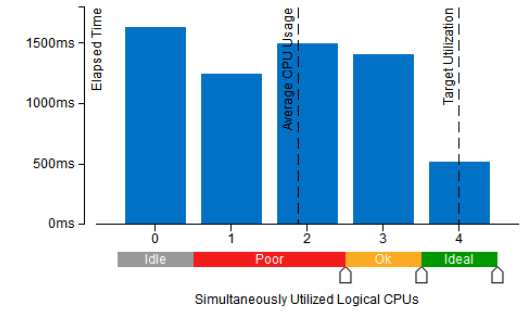

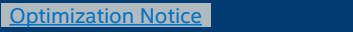

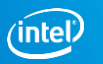

### System-Level Profiling – Process/Module Breakdowns

|             | Hotspots viewpoint ( <u>change</u> )                        |                                                                                                    |                              |              |                                                                                                    |                                                                                                    |                                                                                                    |
|-------------|-------------------------------------------------------------|----------------------------------------------------------------------------------------------------|------------------------------|--------------|----------------------------------------------------------------------------------------------------|----------------------------------------------------------------------------------------------------|----------------------------------------------------------------------------------------------------|
|             | 🔄 🖭 Collection Log   ⊕ Analysis Target 🔥 Analysis Type      | tion Log   🕀 Analysis Target 🙏 Analysis Type 🖞 Summary 🚱 Bottom-up 🗞 Caller/Callee 🗞 Top-down Tree 📧 Platform                                                                                                    |                              |              |                                                                                                    |                                                                                                    |                                                                                                    |
|             | Grouping: Process / Module / Function / Thread / Call Stack |                                                                                                    |                              |              |                                                                                                    |                                                                                                    |                                                                                                    |
|             | Process / Module / Function / Thread / Call Stack           | CPU Time 🔻 💿                                                                                                    | Instructions Retired         | CPI Rate     | CPU Frequency Ratio                                                                                                    | Module                                                                                                    |                                                                                                    |
| Dresses     | ▶ Pid 0x544                                                 | 3.889s                                                                                                    | 27.5%                        | 0.910        | 0.965                                                                                                    |                                                                                                    |                                                                                                    |
| Processes > | ▼ chrome.exe                                                | 3.443s                                                                                                    | 15.4%                        | 1.441        | 0.963                                                                                                    |                                                                                                    |                                                                                                    |
|             | chrome_child.dll                                            | 3.022s                                                                                                    | 14.6%                        | 1.301        | 0.944                                                                                                    |                                                                                                    |                                                                                                    |
|             | ▶ ntdll.dll                                                 | 0.242s 🔋                                                                                                    | 0.6%                         | 3.171        | 1.103                                                                                                    |                                                                                                    |                                                                                                    |
|             | ntoskrnl.exe                                                | 0.179s 🛔                                                                                                    | 0.2%                         | 7.143        | 1.064                                                                                                    |                                                                                                    |                                                                                                    |
|             | ▶ EXCEL.EXE                                                 | 2.750s                                                                                                    | 14.3%                        | 1.312        | 1.022                                                                                                    |                                                                                                    |                                                                                                    |
|             | Explorer.EXE                                                | 2.598s                                                                                                    | 10.3%                        | 1.677        | 0.998                                                                                                    |                                                                                                    |                                                                                                    |
|             | Syncplicity.exe                                             | 1.140s 🛑                                                                                                    | 4.1%                         | 1.923        | 1.039                                                                                                    |                                                                                                    |                                                                                                    |
| Modules     | V OUTLOOK.EXE                                               | 0.891s 🛑                                                                                                    | 1.5%                         | 3.723        | 0.918                                                                                                    |                                                                                                    |                                                                                                    |
| Modules     | ▶ mso.dll                                                   | 0.141s                                                                                                    | 0.2%                         | 4.719        | 0.812                                                                                                    |                                                                                                    |                                                                                                    |
|             | ▼ ntoskrnl.exe                                              | 0.080s                                                                                                    | 0.2%                         | 2.884        | 1.181                                                                                                    |                                                                                                    |                                                                                                    |
|             | ExEnterPriorityRegionAndAcquireResourceExclusive            | 0.004s                                                                                                    | 0.0%                         |              | 0.400                                                                                                    | ntoskrnl.exe                                                                                                   | ExEnterPriorityRegionAndAcquireResource                                                                         |
| Eurotions   | ExAllocatePoolWithTag                                       | 0.004s                                                                                                    | 0.0%                         | 1.000        | 1.000                                                                                                    | ntoskrnl.exe                                                                                                   | ExAllocatePoolWithTag                                                                                           |
|             | ▶ KeSetEvent                                                | 0.004s                                                                                                    | 0.0%                         |              | 0.200                                                                                                    | ntoskrnl.exe                                                                                                   | KeSetEvent                                                                                                    |
|             | ObReferenceObjectByHandleWithTag                            | 0.004s                                                                                                    | 0.0%                         |              | 0.800                                                                                                    | ntoskrnl.exe                                                                                                   | ObReferenceObjectByHandleWithTag                                                                                |
|             |                                                             | 3s 3.5s 4s 4.5s                                                                                                    | 5s 5.5s 6s 6                 | .5s 7s       | 7.5s 8s 8.5s 9s                                                                                                    | 9.5s 10s 10.5s 11s                                                                                             | 11.5s 12s 12.5s 13s 13.5s 14s 14.5s                                                                             |
|             | Thread (TID: 9844)                                          | and the second second sec |                              |              |                                                                                                    | ······                                                                                                    |                                                                                                    |
|             | Thread (TID: 15272)                                         | the second second second second                                                                                                    |                              |              | and the second data as a second data as a second data as a second data as a second data as a second data as a s                                                                                                    |                                                                                                    |                                                                                                    |
|             | Thread (TID: 16316)                                         | <b>A</b> . <b>.</b>                                                                                                    |                              |              |                                                                                                    |                                                                                                    | A                                                                                                    |
|             | Thread (TID: 19756)                                         | and a second second second second second second second second second second second second second second second                                                                                                    |                              | alah dani ma | the second second second second second second second second second second second second second second second s                                                                                                    | - the second second second second second second second second second second second second second second second |                                                                                                    |
|             | Thread (TID: 19836)                                         | and a second second second second second second second second second second second second second second second                                                                                                    | and the second second second |              | and a second second                                                                                                    | attan and a                                                                                                    | de a desta de la companya de la companya de la companya de la companya de la companya de la companya de la comp |
|             | Thread (TID: 16588)                                         |                                                                                                    | and the second second second |              | and a state of the state of the |                                                                                                    |                                                                                                    |
|             |                                                             |                                                                                                    |                              |              |                                                                                                    |                                                                                                    |                                                                                                    |

#### **Optimization Notice**

## System-Level Profiling – Disk I/O Analysis

Are You I/O Bound or CPU Bound?

- Explore imbalance between I/O opera (async & sync) and compute
- Storage accesses mapped to the source code
- See when CPU is waiting for I/O
- Measure bus bandwidth to storage
- Latency analysis
- Tune storage accesses with latency histogram
- Distribution of I/O over multiple devices

> amplxe-cl -collect disk-io -d 10

#### **Disk Input and Output Histogram**

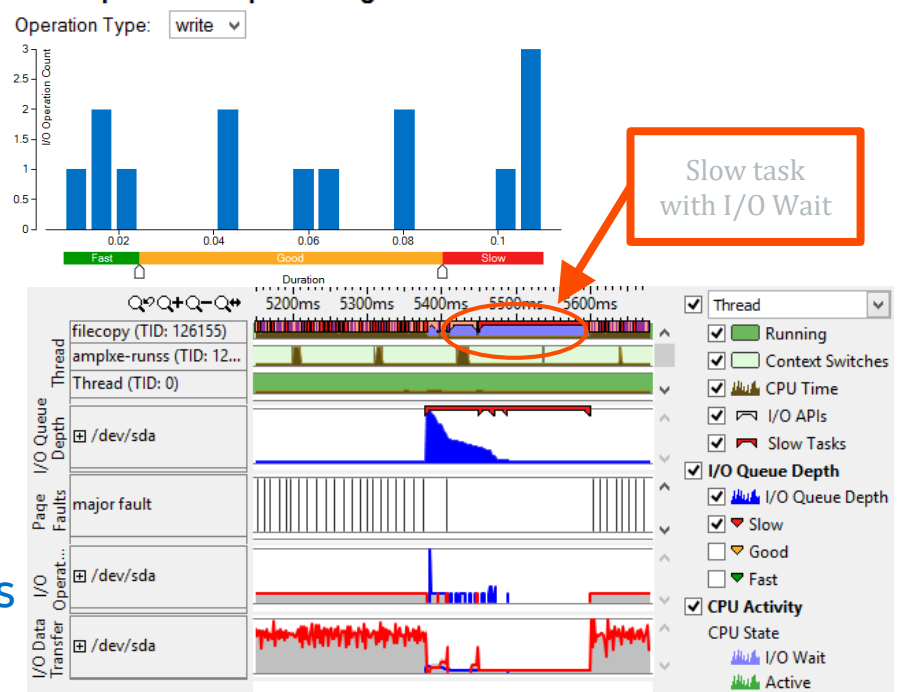

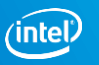

## System-Level Profiling – HPC Characterizaton

### **Three Metric Classes**

- CPU Utilization
  - Logical core % usage •
  - Includes parallelism and **OpenMP** information
- Memory Bound •
  - Break down each level of • the memory hierarchy
- FPU Utilization
  - Floating point GFLOPS and • density

| CPU Utilization <sup>©</sup> :       60.9%         Average CPU Usage <sup>©</sup> :       14.611 Out of 24 logical CPUs         Serial Time <sup>©</sup> :       0.013s (0.1%)         Parallel Region Time <sup>©</sup> :       11.986s (99.9%)         Estimated Ideal Time <sup>©</sup> :       8.205s (68.4%)         OpenMP Potential Gain <sup>©</sup> :       3.781s (31.5%)         The time wasted on load imbalance or parallel work arrangeme       OpenMP regions with the highest metric values. Make sure the w                                                                                                    | nt is significant and negatively impacts the application performance and scalability. Explore<br>orkload of the regions is enough and the loop schedule is optimal.                                                                                                    |
|----------------------------------------------------------------------------------------------------|----------------------------------------------------------------------------------------------------|
| <ul> <li>Top OpenMP Regions by Potential Gain</li> <li>This section list: OpenMP colors with the highest constantial for performing the region</li> <li>OpenMP F</li> <li>Memory Bound <sup>(2)</sup>: 91.8%</li> </ul>                                                                                                    | mance improvement. The Potential Gain metric chows the elapsed time that could be caved if                                                                                                    |
| conj_grad. Cache Bound <sup>®</sup> :                                                                                                    | 0.105                                                                                                    |
| MAIN_5c         DRAM Latency Bound <sup>®</sup> :           MAIN_5c         DRAM Bandwidth Bound <sup>®</sup> :           MAIN_5c         DRAM Bandwidth Bound <sup>®</sup> :           MAIN_5c         This metric represents a fraction of a fraction of a fractin of a fraction of a fraction o | <ul> <li>○ FPU Utilization<sup>®</sup>: 1.3% </li> <li>SP FLOPs per Cycle<sup>®</sup>: 0.211 Out of 16 N<br/>Vector Capacity Usage<sup>®</sup>: 48.3% N</li> <li>○ FP Instruction Mix:</li> </ul>                                                                                    |
| [Others]         main memory (DRAM). This metric d           *N/A is appl         Consider improving data locality in N                                                                                                    | © % of racked Fr Instr. 93.1%<br>% of 256-bit <sup>©</sup> . 0.0%<br>% of Scalar FP Instr. <sup>©</sup> : 6.9%                                                                                                    |
| NUMA: % of Remote Accesses <sup>(2)</sup> :<br>A significant amount of DRAM loads<br>same core or at least the same park                                                                                                    | FP Anth/Mem Kd Instr. Ratio <sup>-7</sup> : 0.204 №<br>FP Arith/Mem Wr Instr. Ratio <sup>-0</sup> : 6.298<br>⊙ <b>Top 5 hotspot cloops (functions) by FPU usage</b><br>This section provides information for the most time consuming loops/functions with floating point operations. |
| same core, or at teast the same pack                                                                                                    | Function CPU Time $^{\odot}$ FPU Utilization $^{\odot}$ Vector Instruction Set $^{\odot}$ Loop Type $^{\odot}$                                                                                                    |
|                                                                                                    | [Loop at line 575 in conj_grad_\$omp\$parallel@517] 126.149s 1.6% ▶ SSE2(128) ▶ Body                                                                                                    |
|                                                                                                    | [Loop at line 678 in conj_grad_\$omp\$parallel@517] 5.004s 1.7% SSE2(128) Body                                                                                                    |
|                                                                                                    | Loop at line 575 in conj_grad_\$omp\$parallel@517 2.678s 2.1% [Unknown] Remainder                                                                                                    |
|                                                                                                    | Loop at time 573 in conj_grad_pomppparattet@5171 0.995s 4.0% SSE2(128) Body                                                                                                    |
|                                                                                                    | [Loop at line 661 in coni_grad_\$omp\$parallel@517] 0.952s 1.3% SSF(128) SSF2(128) Body                                                                                                    |

\*N/A is applied to non-summable metric

#### amplxe-cl -collect hpc-per: >

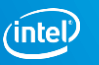

## System-Level Profiling – Memory Bandwidth

| As As Ar Ax                              | HPC Performance Characterization Copy                                                                                                    |                       |
|------------------------------------------|----------------------------------------------------------------------------------------------------|-----------------------|
| 🗆 🦢 Algorithm Analysis                   | Analyze important aspects of your application performance, including CPU utilization with additional details on OpenMP                                                                                              | Find areas of high ar |
| A Basic Hotspots                         | efficiency analysis, memory usage, and FPU utilization with vectorization information.<br>For vectorization ontimization data such as trip counts, data dependencies, and memory access patterns, try Intel Advisor |                       |
| A Advanced Hotspots                      | It identifies the loops that will benefit the most from refined vectorization and gives tips for improvements.                                                                                                    | usage. Compare        |
| A Concurrency                            | The HPC Performance Characterization analysis type is best used for analyzing intensive compute applications. Learn more                                                                                            | bandwidth base        |
| A Locks and Waits                        | (F1)                                                                                                    | honshr                |
| 🗆 🗁 Compute-Intensive Application Analys | CPU sampling interval. ms:                                                                                                    | Denchin               |
| A HPC Performance Characterization       |                                                                                                    |                       |
| 🗆 🦢 Microarchitecture Analysis           |                                                                                                    |                       |
| 🗚 General Exploration                    | 🖉 Analyze memory bandwidth                                                                                                    | -knob collect-memor   |
| A Memory Access                          |                                                                                                    |                       |
| A TSX Exploration                        |                                                                                                    |                       |

nd low bandwidth to max system ed on Stream arks.

#### -bandwidth=true

|          | Q           | °Q+Q−Q#              | 9850ms 9900ms 9950ms 10000ms 10050ms 1010 <mark>10124.28ms</mark> 50ms 10200ms 10250ms 10300m |
|----------|-------------|----------------------|-----------------------------------------------------------------------------------------------|
| ndwi     | ⊞ package_0 | 40.0<br>26.7<br>13.3 |                                                                                               |
| DRAM Bai | ⊞ package_1 | 40.0<br>26.7<br>13.3 | package_0                                                                                     |
| widt D   | ⊞ package_0 | 16.5<br>11.0<br>5.5  | Total, GB/sec<br>5.972/sec                                                                    |
| aPI Band | ⊞ package_1 | 16.5<br>11.0<br>5.5  | Read, GB/sec                                                                                  |
|          | package_1   | 5600%                |                                                                                               |
| Time     | package_0   | 5600%                | 4.903/sec                                                                                     |

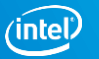

## Application Performance Tuning Process

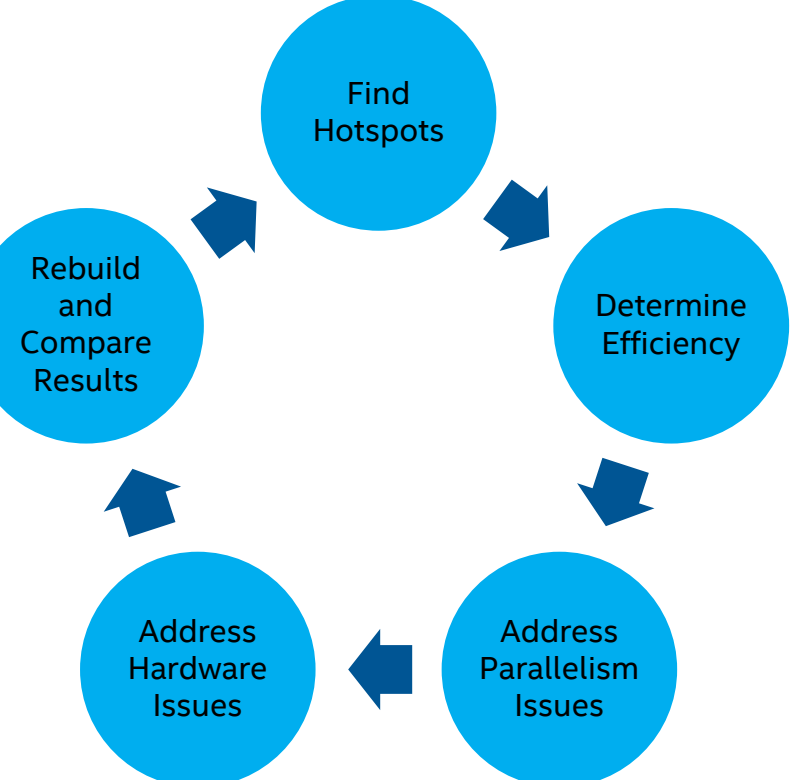

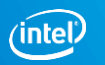

### **Find Hotspots**

Functions

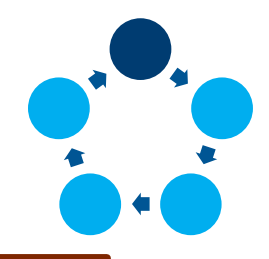

Call Stacks

| Basic Hotspots Hotspots by CPU Usage viewpoint (change) 0 INTEL VTUNE AMPLIFIER 2018                                  |                 |                      |                                   |              |                |                                       |       |  |  |
|----------------------------------------------------------------------------------------------------|-----------------|----------------------|-----------------------------------|--------------|----------------|---------------------------------------|-------|--|--|
| 🔄 🕀 Analysis Target 🗍 Analysis Type 🔚 Collection Log 🗄 Summary 🗞 Bottom-up 🐼 Caller/Callee 🗞 Top-down Tree 🖹 Platform |                 |                      |                                   |              |                |                                       |       |  |  |
| Grouping: Function / Call Stack                                                                                       | CPU Time        | ~                    |                                   |              |                |                                       |       |  |  |
| Function / Call Stack                                                                                                 | CPU Time 🔻 🔊    | Module               | Function (Full)                   | Source File  | Start Address  | Viewing - 1 of 19 + selected stack(s) |       |  |  |
| ▶ grid_intersect                                                                                                    | 6.063s          | 1_tachyon_serial.exe | grid_intersect                    | grid.cpp     | 0x40bee0       | 33.5% (2.033s of 6.063s)              |       |  |  |
| sphere_intersect                                                                                                    | 2.943s          | 1_tachyon_serial.exe | sphere_intersect                  | sphere.cpp   | 0x408a70       | 1_tachyon_serial.exe!grid_intersect - | · ^   |  |  |
| MsgWaitForMultipleObjects                                                                                             | 0.450s          | user32.dll           | MsgWaitForMultipleObjects         |              | 0x6ba8dbc0     | 1_tachyon_serial.exe!intersect_obje.  |       |  |  |
| grid_bounds_intersect                                                                                                 | 0.411s          | 1_tachyon_serial.exe | grid_bounds_intersect             | grid.cpp     | 0x40cf20       | 1_tachyon_serial.exe!shader+0x346     |       |  |  |
| GdipDrawImagePointRectI                                                                                               | 0.172s          | gdiplus.dll          | GdipDrawImagePointRectI           |              | 0x1003a2b0     | 1_tachyon_serial.exe!trace+0x2e - tr  | (   T |  |  |
| SwitchToThread                                                                                                    | 0.121s          | KernelBase.dll       | SwitchToThread                    |              | 0x10021460     | 1_tachyon_serial.exe!render_one_pi.   |       |  |  |
| ▶ shader                                                                                                    | 0.092s          | 1_tachyon_serial.exe | shader(struct ray *)              | shade.cpp    | 0x406e60       | 1_tachyon_serial.exe!parallel_thread  |       |  |  |
| ▶ tri_intersect                                                                                                    | 0.070s          | 1_tachyon_serial.exe | tri_intersect                     | triangle.cpp | 0x408d60       | 1_tachyon_serial.exe!thread_trace+    |       |  |  |
| ▶ pos2grid                                                                                                    | 0.070s          | 1_tachyon_serial.exe | pos2grid                          | grid.cpp     | 0x40d1b0       | 1_tachyon_serial.exe!trace_shm+0x.    |       |  |  |
| CreateWindowExA                                                                                                    | 0.060s          | user32.dll           | CreateWindowExA                   |              | 0x6ba91cb0     | 1_tachyon_serial.exe!trace_region+0   | )     |  |  |
| libm_sse2_sqrt_precise                                                                                                | 0.060s          | msvcr120.dll         | libm_sse2_sqrt_precise            |              | 0x10042608     | 1_tachyon_serial.exe!renderscene+0    | J     |  |  |
| Raypnt                                                                                                    | 0.050s          | 1_tachyon_serial.exe | Raypnt(struct ray *,double)       | vector.cpp   | 0x4034d0       | 1_tachyon_serial.exe!rt_renderscene   | )     |  |  |
| libm_sse2_pow_precise                                                                                                 | 0.050s          | msvcr120.dll         | libm_sse2_pow_precise             |              | 0x1003d6f3     | 1_tachyon_serial.exe!tachyon_video:   | :     |  |  |
| < >                                                                                                    | <               |                      |                                   |              | >              | 1_tachyon_serial.exe!thread_video+    | v     |  |  |
| ್ನಲ <b>್+</b> ್=್+ 0.5s 1s 1.5                                                                                        | s 2s 2.5s       | 3s 3.5s 4s 4.5       | s 5s 5.5s 6s 6.5s 7s 7.5s 8s 8.5s | 9s 9.5s 10   | Ds 10.5s 11s 1 | 1.5s 12s 12.5 ✔ Thread                | ~     |  |  |
| thread_video (TID: 171                                                                                                | 11              |                      |                                   |              | 1              | Running 🔨 💭 Running                   | ,     |  |  |
| WinMainCRTStartup (                                                                                                   |                 |                      | and the late to                   |              | المراجع الم    | 🖌 🔔 🔜 💽 🖌 🛃 🛃 🛃 🛃 🖌                   | ne    |  |  |
|                                                                                                    | V 😹 Spin and Ov |                      |                                   |              |                |                                       |       |  |  |
|                                                                                                    |                 |                      |                                   |              |                |                                       | le    |  |  |
|                                                                                                    |                 |                      |                                   |              |                | ✓ CPU Usage                           |       |  |  |
|                                                                                                    |                 |                      |                                   |              |                | CPU Tim                               | ne    |  |  |
|                                                                                                    |                 |                      |                                   |              |                | 🗹 🚧 Spin and                          | d Ov  |  |  |
|                                                                                                    |                 |                      |                                   |              |                |                                       |       |  |  |

### > amplxe-cl -collect basic-hotspots -- ./myapp.out

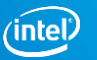

#### Optimization Notice Copyright © 2018, Intel Corporation. All rights reserved. \*Other names and brands may be claimed as the property of others.

### Find Hotspots

- Drill to source or assembly
- Hottest areas easy to ID
- Is this the expected behavior
- Pay special attention to loops and memory accesses
- Learn how your code behaves
- What did the compiler generate
- What are the expensive statements

| Basic Hotspots Hotspots by CPU Usage viewpoint ( <u>change</u> )                                                                   |                                                          |                            |           |             |                |             |  |  |  |
|----------------------------------------------------------------------------------------------------|----------------------------------------------------------|----------------------------|-----------|-------------|----------------|-------------|--|--|--|
| 🔍 🕀 Analysis Target Å Analysis Type 🖾 Collection Log 👔 Summary 🐼 Bottom-up 🐼 Caller/Callee 🐼 Top-down Tree 🖼 Platform 🗋 grid.cpp 🕺 |                                                          |                            |           |             |                |             |  |  |  |
| Sour                                                                                                    | rce Assembly                                             | Assembly grouping: Address |           |             |                |             |  |  |  |
|                                                                                                    |                                                          | CPU Time: Total            | * 🕅       | <b>&gt;</b> |                |             |  |  |  |
| Sour                                                                                                    | Source                                                   |                            |           |             | CPU Time:      | Source File |  |  |  |
| Line                                                                                                    | Source                                                   |                            | Spin Time | Time        | Self           | Sourcerne   |  |  |  |
| 562                                                                                                    | break                                                    | ldie Poor Ok deal Over     |           |             |                |             |  |  |  |
| 563                                                                                                    | unvindey 1- sten v.                                      |                            |           |             |                |             |  |  |  |
| 564                                                                                                    | tmax x += tdelta x:                                      |                            |           |             |                |             |  |  |  |
| 565                                                                                                    | curpos = nXp:                                            |                            |           |             |                |             |  |  |  |
| 566                                                                                                    | nXp.x += pdeltaX.x;                                      |                            |           |             |                |             |  |  |  |
| 567                                                                                                    | nXp.y += pdeltaX.y;                                      |                            |           |             |                |             |  |  |  |
| 568                                                                                                    | nXp.z += pdeltaX.z;                                      |                            |           |             |                |             |  |  |  |
| 569                                                                                                    | }                                                        |                            |           |             |                |             |  |  |  |
| 570                                                                                                    | else if (tmax.z < tmax.y) {                              | 0.4%                       | 0.0%      | 0.0%        | 0.040s         | grid.cpp    |  |  |  |
| 571                                                                                                    | <pre>cur = g-&gt;cells[voxindex];</pre>                  | 2.9%                       | 0.0%      | 0.0%        | 0.321s         | grid.cpp    |  |  |  |
| 572                                                                                                    | while (cur != NULL) {                                    |                            |           |             |                |             |  |  |  |
| 573                                                                                                    | if (ry->mbox[cur->obj->id] != ry->seri                   | 22.4%                      | 0.0%      | 0.0%        | 2.497s         | grid.cpp    |  |  |  |
| 574                                                                                                    | ry->mbox[cur->obj->id] = ry->serial;                     | 7.3%                       | 0.0%      | 0.0%        | 0.817s         | grid.cpp    |  |  |  |
| 575                                                                                                    | cur->obj->methods->intersect(cur->ob                     | 7.9%                       | 0.0%      | 0.0%        | 0.406s         | grid.cpp    |  |  |  |
| 576                                                                                                    | }                                                        |                            |           |             |                |             |  |  |  |
| 577                                                                                                    | <pre>cur = cur-&gt;next;</pre>                           | 6.3%                       | 0.0%      | 0.0%        | 0.699s         | grid.cpp    |  |  |  |
| 5/8                                                                                                    | }                                                        |                            | 0.00/     | 0.001       |                |             |  |  |  |
| 5/9                                                                                                    | curvox.z += step.z;                                      | 0.3%                       | 0.0%      | 0.0%        | 0.038s         | grid.cpp    |  |  |  |
| 580                                                                                                    | <pre>if (ry-&gt;maxdist &lt; tmax.z    curvox.z ==</pre> | 0.2%                       | 0.0%      | 0.0%        | 0.0215         | gna.cpp     |  |  |  |
| 582                                                                                                    | Dredk;                                                   |                            |           |             |                |             |  |  |  |
| 583                                                                                                    | tmay z += tdelta z:                                      | 0.5%                       | 0.0%      | 0.0%        | 0.060s         | arid con    |  |  |  |
| 584                                                                                                    | curpos = pZp:                                            | 01370                      | 01070     | 01070       | 0.0003         | gnatepp     |  |  |  |
| 585                                                                                                    | nZp.x += pdeltaZ.x:                                      |                            |           |             |                |             |  |  |  |
| 586                                                                                                    | nZp.y += pdeltaZ.y;                                      |                            |           |             |                |             |  |  |  |
| Sele                                                                                                    |                                                          | 22.4%                      | 0.0%      | 0.0%        | 2 <u>4</u> 97e |             |  |  |  |
| Jeie                                                                                                    |                                                          | 22.4/0                     | 0.0 %     | 0.076       | 2.4975         |             |  |  |  |

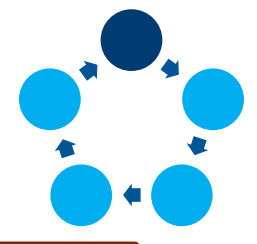

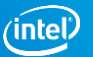

## **Determine Efficiency**

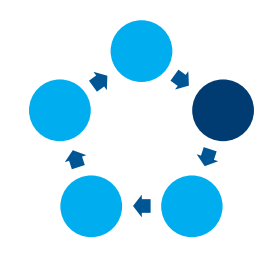

| General Exploration Hotspots viewpoint (change) 0 |                                   |             |                                         |  |  |  |  |  |  |
|---------------------------------------------------|-----------------------------------|-------------|-----------------------------------------|--|--|--|--|--|--|
| 🔄 💮 Analysis Target 🛛 Å Analysis                  | Type 🔛 Collection Log 🖞 Summary 🔗 | Bottom-up 🔗 | Caller/Callee 🛛 😪 Top                   |  |  |  |  |  |  |
| Grouping: Function / Call Stack                   |                                   |             |                                         |  |  |  |  |  |  |
|                                                   | CPU Time 1                        | 7           | >>>>>>>>>>>>>>>>>>>>>>>>>>>>>>>>>>>>>>> |  |  |  |  |  |  |
| Function / Call Stack                             | Effective Time by Utilization     | Spin Time   | Overhead Time                           |  |  |  |  |  |  |
| ▶ grid_intersect                                  | 5.915s <b>(1997)</b>              | 0s          | 0s                                      |  |  |  |  |  |  |
| sphere_intersect                                  | 3.685s                            | 0s          | 0s                                      |  |  |  |  |  |  |
| grid_bounds_intersect                             | 0.434s 🔲                          | 0s          | 0s                                      |  |  |  |  |  |  |
| ▶ shader                                          | 0.101s                            | 0s          | 0s                                      |  |  |  |  |  |  |
| ▶ tri_intersect                                   | 0.098s                            | 0s          | 0s                                      |  |  |  |  |  |  |
| ▶ pos2grid                                        | 0.094s                            | 0s          | 0s                                      |  |  |  |  |  |  |
| ▶ Raypnt                                          | 0.073s                            | 0s          | 0s                                      |  |  |  |  |  |  |

| <u>A</u> | General Explor      | ation General   | Exploration view | vpoint ( <u>chan</u> | <u>ge</u> ) 😢 |
|----------|---------------------|-----------------|------------------|----------------------|---------------|
| ⊲        | 💮 Analysis Target   | Å Analysis Type | 🔛 Collection Log | 🖞 Summary            | 😪 Bottom-u    |
| Gro      | uping: Function / C | all Stack       |                  |                      |               |

| Function / Call Stack  | CPI Rate | Retiring 💿 | Fro |
|------------------------|----------|------------|-----|
| ▶ grid_intersect       | 1.200    | 22.5%      |     |
| sphere_intersect       | 1.049    | 23.9%      |     |
| grid_bounds_intersect  | 1.714    | 16.5%      | •   |
| ▶ shader               | 1.414    | 16.3%      | •   |
| ▶ pos2grid             | 1.213    | 50.9%      | •   |
| ▶ tri_intersect        | 1.105    | 23.8%      | •   |
| ▶ Raypnt               | 1.308    | 39.2%      | •   |
| ▶ func@0x140150ef0     | 9.714    | 80.9%      |     |
| libm_sse2_sqrt_precise | 2.241    | 0.0%       |     |

### Look for Parallelism, Cycles-per-Instruction (CPI), and Retiring %

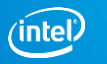

### Address Parallelism Issues

- Use Concurrency Analysis to ensure you're using all your threads as often as possible.
- Common concurrency problems can often be diagnosed in the timeline.
- Switch to the Locks And Waits viewpoint or run a Locks and Waits analysis to investigate contention.

### Coarse-Grain Locks

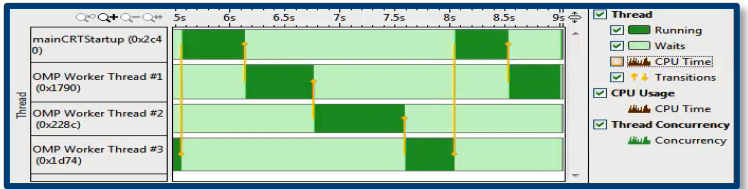

### Thread Imbalance

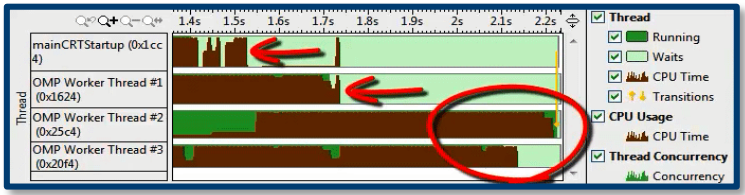

### **High Lock Contention**

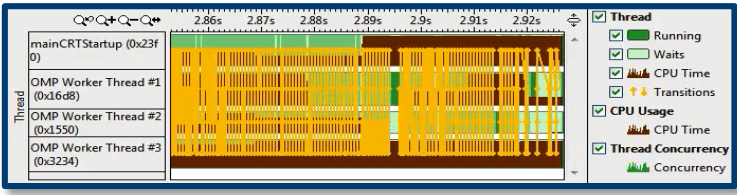

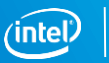

### Address Hardware Issues

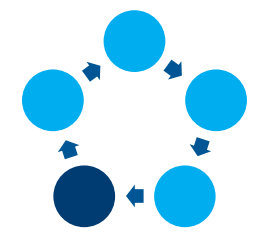

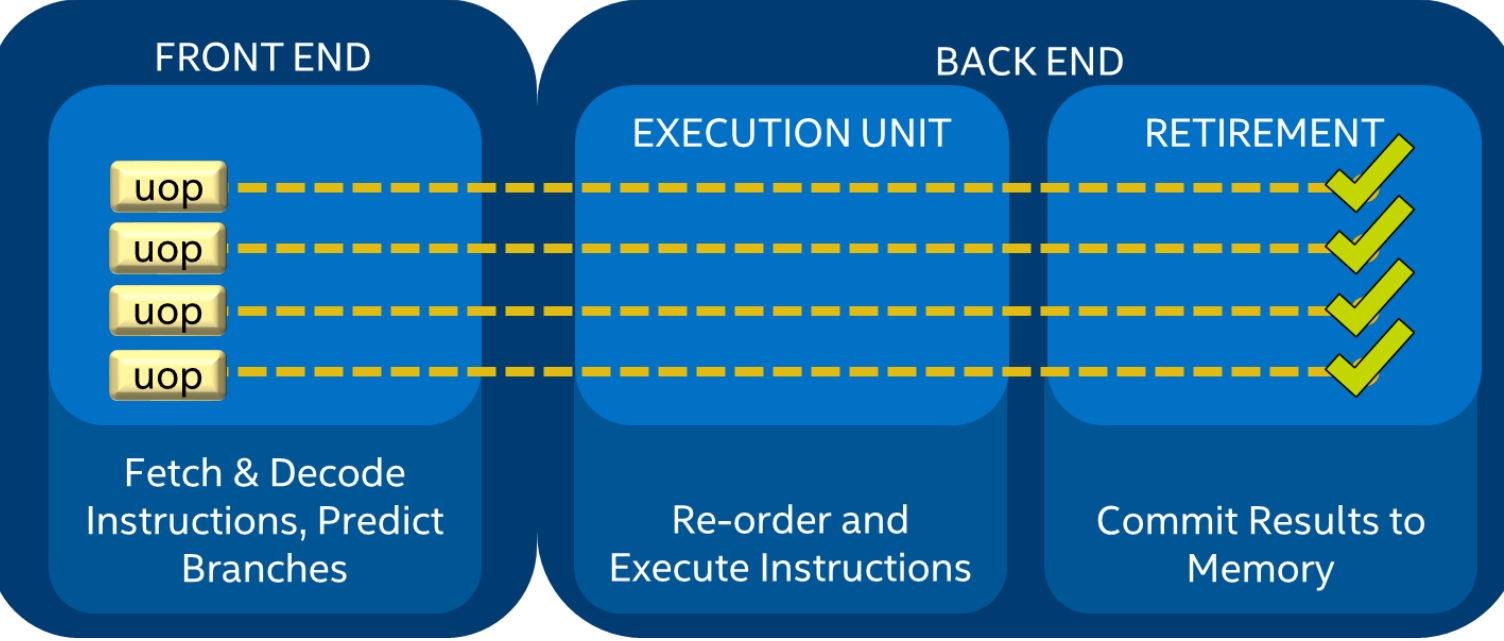

The X86 Processor Pipeline (simplified)

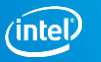

### Address Hardware Issues

For each pipeline slot on each cycle:

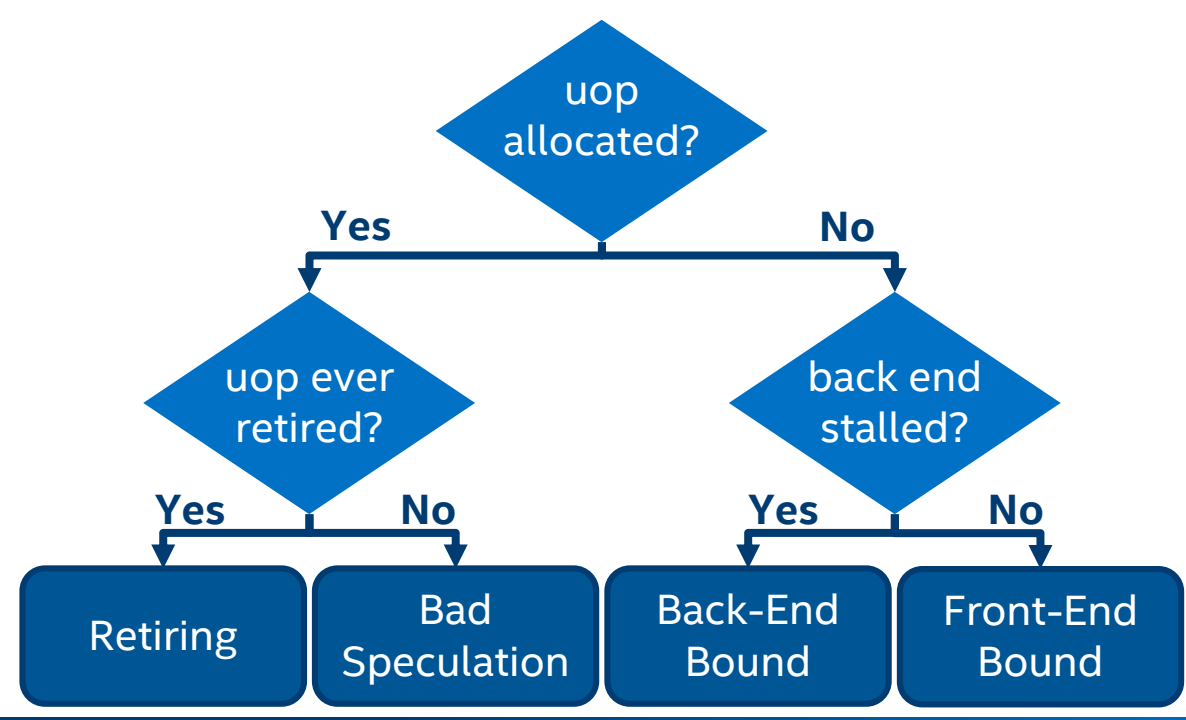

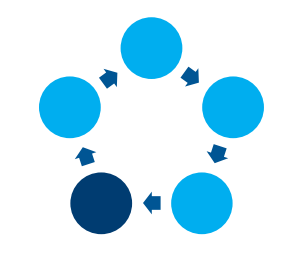

#### Optimization Notice Copyright © 2018, Intel Corporation. All rights reserved.

\*Other names and brands may be claimed as the property of others.

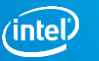

### **Address Hardware Issues**

#### General Exploration General Exploration viewpoint (change)

🕘 💮 Analysis Target 🔺 Analysis Type 🔛 Collection Log 🗓 Summary 🔗 Bottom-up 🔗 Event Count 🖂 Platform

Grouping: Function / Call Stack

| Eurotion / Call Stack       | Retiring | Front-End Bound | Bad Speculation | Back-End B     | Back-End Bound « |                   |  |
|-----------------------------|----------|-----------------|-----------------|----------------|------------------|-------------------|--|
| Function / Call Stack       | Realing  | FION-End Bound  | Bau Speculation | Memory Bound 💿 | Core Bound 💿     | module            |  |
| ▶ grid_intersect            | 22.5%    | 6.5%            | 4.5%            | 34.6%          | 31.8%            | 3_tachyon_omp.exe |  |
| sphere_intersect            | 23.9%    | 6.2%            | 11.5%           | 29.0%          | 29.4%            | 3_tachyon_omp.exe |  |
| grid_bounds_intersect       | 16.5%    | 11.3%           | 8.7%            | 31.8%          | 31.8%            | 3_tachyon_omp.exe |  |
| ▶ shader                    | 16.3%    | 20.3%           | 4.1%            | 100.0%         | 0.0%             | 3_tachyon_omp.exe |  |
| ▶ pos2grid                  | 50.9%    | 4.6%            | 0.0%            | 72.2%          | 0.0%             | 3_tachwer_omp.exe |  |
| ▶ tri_intersect             | 23.8%    | 14.3%           | 0.0%            |                |                  | chyon_omp.exe     |  |
| Raypnt                      | 39.2%    | 4.9%            | 0.0%            | 0.0%           | 90.2%            | 3_tachyon_omp.exe |  |
| ▶ func@0x140150ef0          | 80.9%    | 0.0%            | 0.0%            | 15.6%          | 10.9%            | ntoskrnl.exe      |  |
| libm_sse2_sqrt_precise      | 0.0%     | 30.8%           | 38.5%           | 0.0%           | 30.8%            | msvcr120.dll      |  |
| ▶ aullrem                   | 46.9%    | 0.0%            | 0.0%            | 26.6%          | 26.6%            | libiomp5md.dll    |  |
| ▶ func@0x10013010           | 41.0%    | 16.4%           | 0.0%            | 0.0%           | 50.8%            | gdiplus.dll       |  |
| _kmp_linear_barrier_release | 33.3%    | 0.0%            | 41.7%           | 7.1%           | 17.9%            | libiomp5md.dll    |  |
| libm_sse2_pow_precise       | 0.0%     | 9.1%            | 18.2%           |                |                  | msvcr120.dll      |  |
| ▶ ColorScale                | 30.6%    | 0.0%            | 0.0%            |                |                  | 3_tachyon_omp.exe |  |
| intersect_objects           | 20.8%    | 10.4%           | 0.0%            | 0.0%           | 100.0%           | 3_tachyon_omp.exe |  |
| ▶ func@0x10009c00           | 35.7%    | 23.8%           | 0.0%            | 0.0%           | 64.3%            | gdiplus.dll       |  |

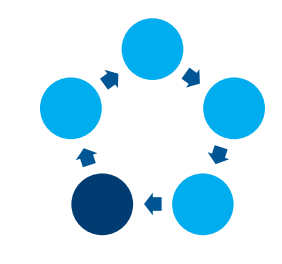

This data is collected statistically with event multiplexing. Gray data has low confidence levels.

### General Exploration Analysis Shows the Hardware Bottleneck in the Application

> amplxe-cl -collect general-exploration -- ./myapp.out

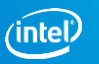

## **Rebuild and Compare Results**

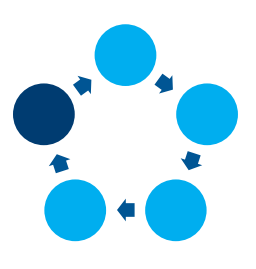

| Compare   | -12   | × r002h      | ;       | primes.cpp       | r001hs           | r000hs    | primes_omp.cpp |          | -                          |
|-----------|-------|--------------|---------|------------------|------------------|-----------|----------------|----------|----------------------------|
| 🔛 Choo    | ose   | Results      | to Co   | mpare            |                  |           |                | INT      | EL VTUNE AMPLIFIER XE 2017 |
| Result 1: | r00   | 3ah.amplxe   | 2       |                  |                  |           |                | ✓ Browse | Ompare Compare             |
| Result 2: | r00   | 4ah.amplxe   | :       |                  |                  |           |                | ✓ Browse | X Cancel                   |
| The       | se re | esults can b | e compa | red. Click the C | ompare button to | continue. |                |          |                            |

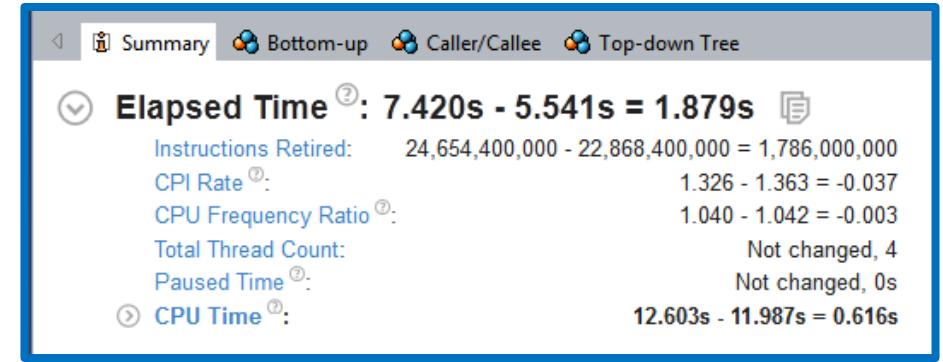

#### 😔 CPU Usage Histogram 📑

This histogram displays a percentage of the wall time the specific number of CPUs were running

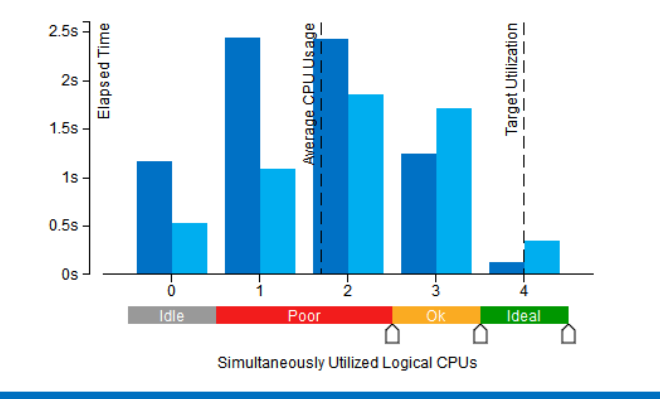

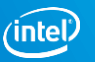

## Summary

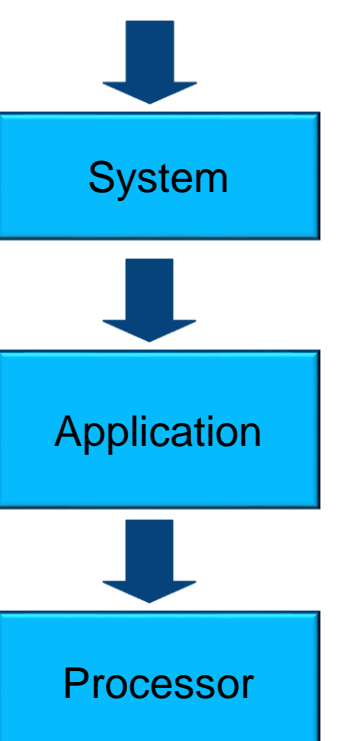

- Start with the lowest hanging fruit for performance tuning
- Use Intel<sup>®</sup> VTune<sup>™</sup> Amplifier for system and application profiling
- Hotspots, HPC Characterization, and General Exploration are good starting points
- Performance tuning is an iterative process

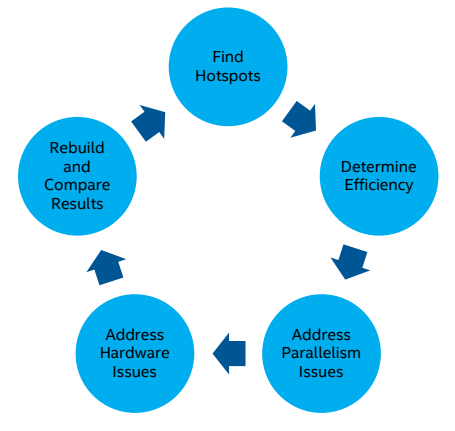

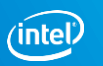

## Legal Disclaimer & Optimization Notice

Software and workloads used in performance tests may have been optimized for performance only on Intel microprocessors. Performance tests, such as SYSmark and MobileMark, are measured using specific computer systems, components, software, operations and functions. Any change to any of those factors may cause the results to vary. You should consult other information and performance tests to assist you in fully evaluating your contemplated purchases, including the performance of that product when combined with other products. For more complete information visit <u>www.intel.com/benchmarks</u>.

INFORMATION IN THIS DOCUMENT IS PROVIDED "AS IS". NO LICENSE, EXPRESS OR IMPLIED, BY ESTOPPEL OR OTHERWISE, TO ANY INTELLECTUAL PROPERTY RIGHTS IS GRANTED BY THIS DOCUMENT. INTEL ASSUMES NO LIABILITY WHATSOEVER AND INTEL DISCLAIMS ANY EXPRESS OR IMPLIED WARRANTY, RELATING TO THIS INFORMATION INCLUDING LIABILITY OR WARRANTIES RELATING TO FITNESS FOR A PARTICULAR PURPOSE, MERCHANTABILITY, OR INFRINGEMENT OF ANY PATENT, COPYRIGHT OR OTHER INTELLECTUAL PROPERTY RIGHT.

Copyright © 2018, Intel Corporation. All rights reserved. Intel, Pentium, Xeon, Xeon Phi, Core, VTune, Cilk, and the Intel logo are trademarks of Intel Corporation in the U.S. and other countries.

#### **Optimization Notice**

Intel's compilers may or may not optimize to the same degree for non-Intel microprocessors for optimizations that are not unique to Intel microprocessors. These optimizations include SSE2, SSE3, and SSSE3 instruction sets and other optimizations. Intel does not guarantee the availability, functionality, or effectiveness of any optimization on microprocessors not manufactured by Intel. Microprocessor-dependent optimizations in this product are intended for use with Intel microprocessors. Certain optimizations not specific to Intel microarchitecture are reserved for Intel microprocessors. Please refer to the applicable product User and Reference Guides for more information regarding the specific instruction sets covered by this notice.

Notice revision #20110804

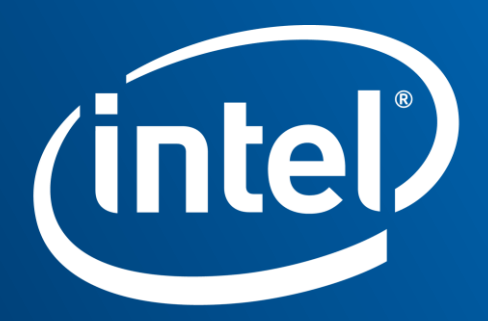

Software